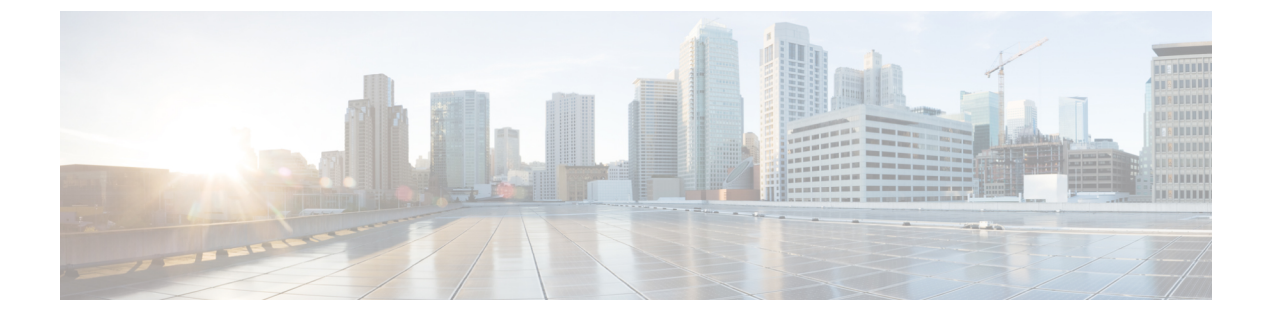

# Top-N レポート

- Top-N レポートに関する情報 (1ページ)
- Top-N レポートの使用方法 (2ページ)
- •例:Top-Nレポート (4ページ)
- Top-N レポートの機能履歴 (6 ページ)

# Top-N レポートに関する情報

### Top-N レポートの概要

Top-N レポートを使用すると、スイッチ上の各物理ポートのデータを収集して分析できます。 起動後、Top-N レポートは適切なハードウェア カウンタから統計情報を取得してから、ユー ザーが指定したインターバルの間、スリープモードに入ります。インターバルが経過すると、 レポートは同じハードウェアカウンタから現在の統計情報を取得して、前回収集した統計情報 と比較し、その差分を保存します。Top-N レポート機能は、Cisco Catalyst 9500 ハイ パフォー マンス シリーズ スイッチでのみポートされます。各ポートの統計情報は、次に示すいずれか の統計タイプによってソートされます。

- ・ブロードキャスト:入力および出力ブロードキャストパケット数
- ・バイト:入力および出力バイト数
- •エラー:入力エラー数
- ・マルチキャスト:入力および出力マルチキャストパケット数
- •オーバーフロー:バッファオーバーフロー数
- ・パケット:入力および出力パケット数
- 使用率: 使用率

(注) Top-N レポートはポート利用率を計算する際、Tx および Rx 回線を同一カウンタにまとめま す。また、利用率の割合(%)の計算では、全二重帯域幅が対象となります。たとえば、ギガ ビットイーサネットポートの場合は 2000 Mbps 全二重となります。

### Top-N レポートの操作

collect top コマンドを入力すると、処理が開始され、システム プロンプトがただちに再び表示 されます。処理が完了すると、レポートはその場で画面上に表示されるのではなく、あとで参 照できるように保存されます。Top-N レポートはレポートの生成が完了すると、画面に Syslog メッセージを送信して通知します。

# Top-N レポートの使用方法

ここでは、Top-N レポートの使用方法について説明します。

### Top-N レポートの有効化

Top-N レポート作成をイネーブルにするには、次の作業を行います。

### 手順

|               | コマンドまたはアクション                                                                                                    | 目的                                                                                                    |
|---------------|----------------------------------------------------------------------------------------------------|----------------------------------------------------------------------------------------------------|
| ステップ1         | <b>enable</b><br>例:<br>Device> enable                                                                                                    | 特権 EXEC モードを有効にします。パ<br>スワードを入力します(要求された場<br>合)。                                                                                                    |
| ステップ <b>2</b> | <pre>collect top [number_of_ports] counters interface {type   all   layer-2   layer-3} [sort-by statistic_type] [interval seconds] 例: Device# collect top 4 counters interface all sort-by utilization interval 76</pre> | <ul> <li>Top-Nレポート作成をイネーブルにします。</li> <li>type: インターフェイスのタイプ:<br/>FastEthernet、GigabitEthernet、<br/>TenGigabitEthernet、<br/>FortyGigabitEthernet、<br/>TwentyFiveGigabitEthernet、<br/>HundredGigabitEthernet、ポートチャ<br/>ネル</li> <li>Top-Nレポートの作成をイネーブルにす<br/>る場合は、次の点に注意してください。</li> </ul> |

| <br>コマンドまたはアクション | 目的                                                                                                    |
|------------------|----------------------------------------------------------------------------------------------------|
|                  | <ul> <li>レポート作成の対象として、最もビジーなポートの数を指定できます<br/>(デフォルトは 20)。</li> </ul>                                                                                                    |
|                  | <ul> <li>最もビジーなポートを判断する基準<br/>になる統計タイプを指定できます<br/>(デフォルトは utilization)。</li> <li>statistic_type でサポートされている<br/>値は、broadcast、bytes、errors、<br/>multicast、overflow、packets、およ<br/>び utilization です。</li> </ul> |
|                  | <ul> <li>統計情報を収集するためのインター<br/>バルを指定できます(有効範囲は0<br/>~999、デフォルトは30秒)。</li> </ul>                                                                                                    |
|                  | <ul> <li>utilization レポートを除き(sort-by<br/>utilization キーワードを使用して設<br/>定)、レポート作成のインターバル<br/>を0に指定できます。0の場合、イ<br/>ンターバル開始時のカウンタ値とイ<br/>ンターバル終了時のカウンタ値の差<br/>分ではなく、現在のカウンタ値がレ<br/>ポートに表示されます。</li> </ul>         |

# Top-N レポートの表示

Top-N レポートを表示する手順は、次のとおりです。

### 手順

|       | コマンドまたはアクション                                                                                               | 目的                                                                                                    |
|-------|----------------------------------------------------------------------------------------------------|----------------------------------------------------------------------------------------------------|
| ステップ1 | enable<br>例:<br>Device> enable                                                                             | 特権 EXEC モードを有効にします。パ<br>スワードを入力します(要求された場<br>合)。                                                                                          |
| ステップ2 | <pre>show top counters interface report [report_num] 例: Device# show top counters interface report 1</pre> | <ul> <li>Top-N レポートを表示します。</li> <li>(注) すべてのレポートに関する情報を表示するには、report_num値を入力しないでください。</li> <li>Top-N レポートの統計情報は、次の状況では表示されません。</li> </ul> |

| コマンドまたはアクション | 目的                                                                |
|--------------|-------------------------------------------------------------------|
|              | • 最初のポーリング実行時にポートが<br>存在しない場合                                     |
|              | •2回めのポーリング実行時にポート<br>が存在しない場合                                     |
|              | <ul> <li>ポーリング間隔の間にポートの速度<br/>またはデュプレックスが変更された<br/>場合</li> </ul>  |
|              | <ul> <li>ポーリング間隔の間にポートタイプ<br/>がレイヤ2からレイヤ3に変更され<br/>た場合</li> </ul> |
|              | <ul> <li>ポーリング間隔の間にポートタイプ<br/>がレイヤ3からレイヤ2に変更され<br/>た場合</li> </ul> |

### Top-N レポートの消去

Top-N レポートを消去するには、次のいずれかの作業を行います。

#### 手順

|               | コマンドまたはアクション                                                        | 目的                                                                                |
|---------------|---------------------------------------------------------------------|-----------------------------------------------------------------------------------|
| ステップ1         | enable<br>例:<br>Device> enable                                      | 特権 EXEC モードを有効にします。パ<br>スワードを入力します(要求された場<br>合)。                                  |
| ステップ <b>2</b> | <b>clear top counters interface report</b><br>[ <i>report_num</i> ] | ステータスが done のすべての Top-N レ<br>ポートをクリアします。                                          |
|               | 例:<br>Device# clear top counters interface<br>report 4              | <ul> <li><i>report_num</i>:ステータスに関係なく<br/>クリアする必要があるレポート番号<br/>を指定します。</li> </ul> |

# 例:**Top-N**レポート

### Top-N レポートの有効化

次の例は、利用率が最も高い4つのポートに対し、Top-N レポートの作成をイネーブルにします。インターバルは76秒に設定します。

Device# collect top 4 counters interface all sort-by utilization interval 76 TopN collection started.

#### Top-N レポートの表示

次に、すべての Top-N レポート情報を表示する例を示します。

(注)

統計情報の収集が完了していないレポートの場合は、ステータスが pending として表示されます。

```
# show top counters interface report
```

Id Start Time Int N Sort-By Status Owner 1 08:18:25 UTC Tue Nov 23 2004 76 20 util done console 2 08:19:54 UTC Tue Nov 23 2004 76 20 util done console 3 08:21:34 UTC Tue Nov 23 2004 76 20 util done console 4 08:26:50 UTC Tue Nov 23 2004 90 20 util done console

次に、特定の Top-N レポートを表示する例を示します。

```
# show top counters interface report 1
```

```
Started By : console
Start Time : 08:18:25 UTC Tue Nov 23 2004
End Time : 08:19:42 UTC Tue Nov 23 2004
Port Type : All
Sort By : util
Interval : 76 seconds
Port Band Util Bytes Packets Broadcast Multicast In- Buf-
width (Tx + Rx) (Tx + Rx) (Tx + Rx) err ovflw
```

\_\_\_\_

Gi2/5 100 50 726047564 11344488 11344487 1 0 0 Gi2/48 100 35 508018905 7937789 0 43 0 0 Gi2/46 100 25 362860697 5669693 0 43 0 0 Gi2/47 100 22 323852889 4762539 4762495 43 0 0

#### Top-N レポートの消去

次に、ステータスが done のすべてのレポートを消去する例を示します。

# clear top counters interface report

04:00:06: %TOPN\_COUNTERS-5-DELETED: TopN report 1 deleted by the console 04:00:06: %TOPN\_COUNTERS-5-DELETED: TopN report 2 deleted by the console 04:00:06: %TOPN\_COUNTERS-5-DELETED: TopN report 3 deleted by the console 04:00:06: %TOPN\_COUNTERS-5-DELETED: TopN report 4 deleted by the console 次に、番号4のレポートを消去する例を示します。

# clear top counters interface report 4

```
04:52:12: %TOPN_COUNTERS-5-KILLED: TopN report 4 killed by the console
```

# Top-N レポートの機能履歴

次の表に、このモジュールで説明する機能のリリースおよび関連情報を示します。

これらの機能は、特に明記されていない限り、導入されたリリース以降のすべてのリリースで使用できます。

| リリース                           | 機能         | 機能情報                                                     |
|--------------------------------|------------|----------------------------------------------------------|
| Cisco IOS XE Gibraltar 16.11.1 | Top-N レポート | Top-Nレポートを使用すると、<br>スイッチ上の各物理ポートの<br>データを収集して分析できま<br>す。 |

Cisco Feature Navigator を使用すると、プラットフォームおよびソフトウェアイメージのサポート情報を検索できます。Cisco Feature Navigator にアクセスするには、https://cfnng.cisco.com/に進みます。